## How to Use the VIP "Past Paychecks" Option

University Employees access electronic Pay Stub information by selecting the "Past Paychecks" option on **VIP**, USC's Visual Information Processing System.

To access VIP, open the computer browser and go to the internet address <u>https://VIP.SC.EDU</u>.

[USER NOTE: If the VIP address is not bookmarked as a favorite, at the top left of the browser screen, select the option "File", then select Open, and type in the address below: <u>https://VIP.SC.EDU</u>.]

Move the cursor to the "LOGIN TO VIP" option located in the middle of the screen and click the left mouse button to proceed to the login screen.

On the USC ID/PIN LOGIN tab, fill out step 1 and 3, then click the login button in step 4.

*Note: If VIP login fails due to PINrelated errors ( invalid or deactivated PIN messages display, ) <u>contact Human</u> <i>Resources at 777-3111 for assistance.* 

For other VIP related problems/issues, contact the University Technology Services (UTS) help desk at 777-1800 for assistance.

After successfully logging into VIP, general information about the VIP ID will appear on screen.

To proceed to VIP, Click the option *"I'll do this later, take me to VIP"*.

**[USER NOTE**: The option to proceed to VIP may appear slightly different than the example shown on the right due to message updates made by UTS.]

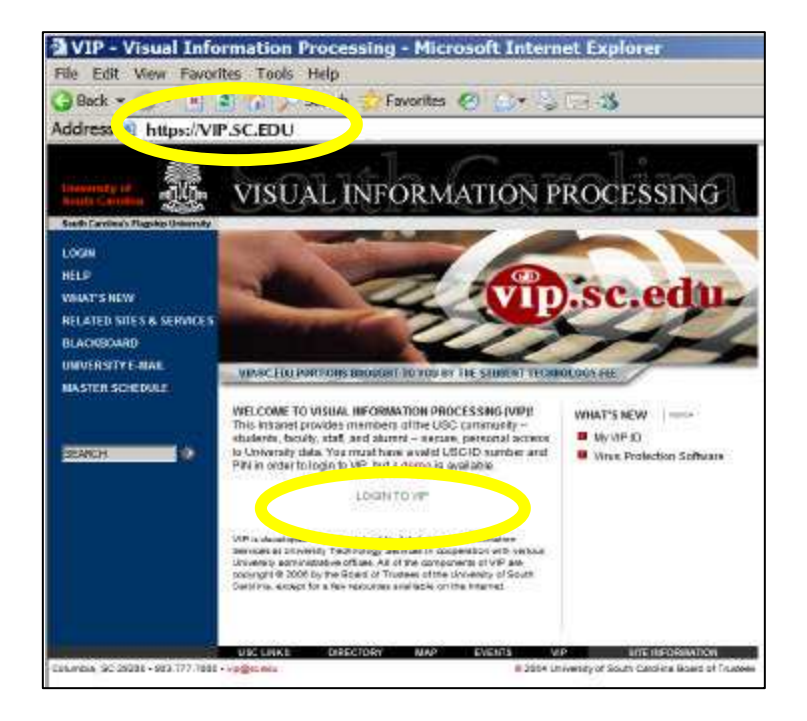

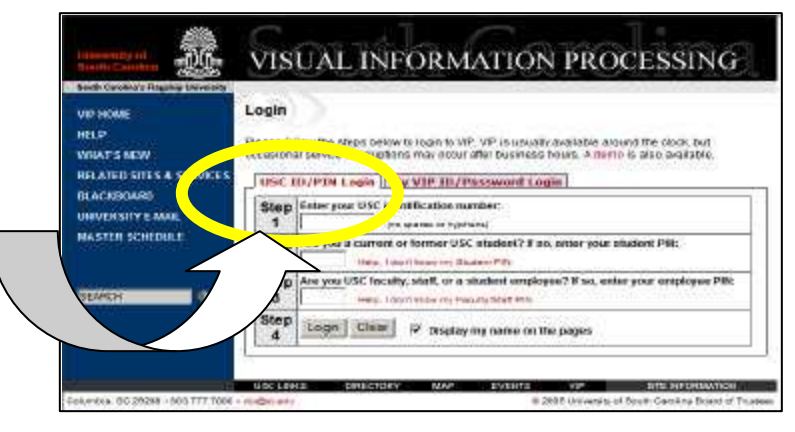

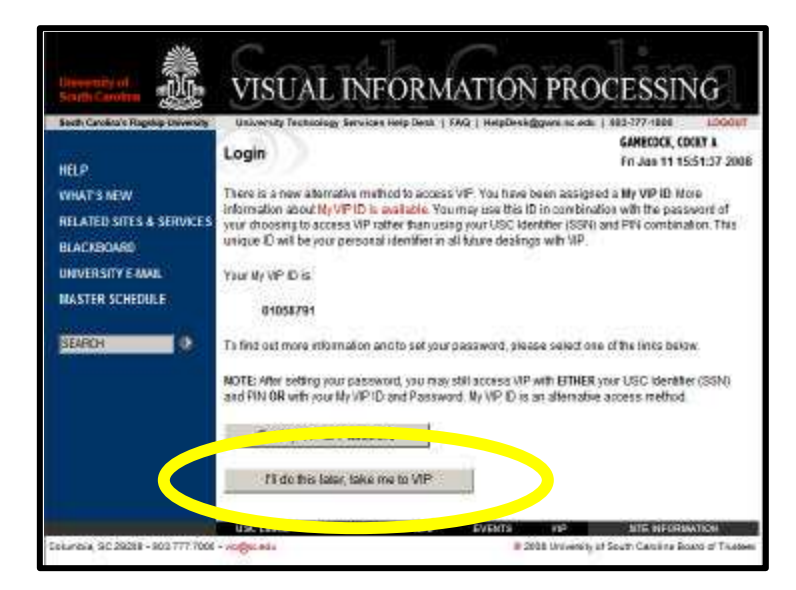

The VIP **Main Menu** will display.

Move the cursor to the "EMPLOYMENT" option and click the left mouse button to select.

| South Carolina's Plagship University                                           | portions brought to you by the Student Technology Fee LOO                                                                                                    |                                                                                                    |  |  |
|--------------------------------------------------------------------------------|----------------------------------------------------------------------------------------------------|----------------------------------------------------------------------------------------------------|--|--|
| WD                                                                             | Main Menu                                                                                                    | Fri Jan 11 15:57:40 200                                                                                                    |  |  |
| EMPLOYMENT                                                                     | EWS FOR EVERYONE                                                                                                    |                                                                                                    |  |  |
| PERSONAL<br>TECHNOLOGY                                                         | <ul> <li>Download the latest arbitrus software<br/>University arbitrus protection is now available for download<br/>or through the link above. Click on "Show Me Software Distri-<br/>appropriate instructions and finis. TrendNicro Office State is<br/>students at all campuses." NOTE: This is only trensection<br/>personal student computers using 11.</li> <li>You can now make your Family fruid Gitt oritinet (usin s)<br/>Please visit USCS Virus Information Center for information</li> </ul>                                                                                                    | through the Technology fab in VIP<br>button" and clock on the<br>a wailable for all facult, staff and<br>University-owned computers and<br>on protecting your computer |  |  |
| HELP                                                                           | AUGUST AL VILLAGE AUGUST AUGUST AUGUS |                                                                                                    |  |  |
| RELATED SITES & SERVICES<br>ELACKBOARD<br>UNIVERSITY E-MAIL<br>MASTER SCHEDULE | <ul> <li>Job Profile, Upcoming Psycheck, Benefits Profile and Net P<br/>Employment Menu will be unavailable from 5 p.m. Friday, Ju<br/>while July first salary increases are entered by the Division</li> </ul>                                                                                                    | ay Projection (What IP) under the<br>ine 22, until 12 a.m. Sunday, Joly<br>of Human Resources. uvig 18)                                                                |  |  |
| SEARCH 0                                                                       |                                                                                                    |                                                                                                    |  |  |
|                                                                                | USE COMPANY MADE STATES 100                                                                                                    | SITE REPORTATION                                                                                                    |  |  |

## The **EMPLOYMENT MENU** will display.

Move the cursor to the "**PAST Paychecks**" option and click the left mouse button to select.

| Dunersity of<br>South Cambra                                                                         | VISUAL                                                                                                    | INFORM                                                                                      | IATION                             | PROCESS                           | ING                                    |
|----------------------------------------------------------------------------------------------------|----------------------------------------------------------------------------------------------------|---------------------------------------------------------------------------------------------|------------------------------------|-----------------------------------|----------------------------------------|
| South Cardinate Playersp University<br>VIP<br>ACADENICS<br>EMPLOYMENT<br>PERSONAL<br>TECHNOLOGY      | per<br>EMPLOYMENT M<br>rom reculty, starr, av<br>Job Profile                                                                                  | Starts Tanaght to you b<br>lemu<br>ao Shloekir EwiPLOY<br>Paychieck                         | y the Skident Technol              | isgy Fee<br>EMMECOCI<br>Fri Jan 1 | LOGOUT<br>, COCNY A<br>9 16:03:36 2006 |
| HELP<br>WHAT'S NEW<br>RELATED SITES & SERVICES<br>BLACKBOARD<br>UNIVERSITY E-MAIL<br>MASTER SCHEDULE | Internet Past Payche<br>Internet Leave Statu<br>Internet Benefits Pro<br>Internet Update W.4<br>Internet Payroll Direct<br>FOR ADMENUSTRATION | ecks<br>offile<br>jection (Vithat II?)<br>Form<br>ct Deposit                                |                                    |                                   |                                        |
| SEARCH D                                                                                             | Courte Student Hare<br>Courte Supervisor (<br>Courte Account Che<br>Courte Termination<br>Courte Miscellaneo<br>(1993) Performanc             | e<br>Upplate<br>ange<br>) / Leave Without Pi<br>sus HR Action for th<br>se Pay for Unclessi | ay<br>on-Students<br>Red Employees |                                   |                                        |
| Cul                                                                                                  | Dentormanc                                                                                                    | e Pay for Classifie                                                                         | d Employees                        | VIP SIDE INF                      | OSHATION                               |

## The **Paycheck History** page will automatically display the on-line pay stub for the <u>last pay</u> date paid.

To review the pay stub for a <u>specific</u> pay date,

- Click the down arrow button located to the right of the "Select a pay date" window,
- 2) Select the date from the list that displays,
- 3) And <u>be sure</u> to click the View

button to display the specified pay stub. (Otherwise, the previous stub continues to display).

## OR

click **<< Previous** to automatically move to the previous pay date stub, or **>> Next** to automatically move to the next pay stub.

NOTE: Pay stubs for the past 18 months can be retrieved and printed from VIP.

| IP<br>CADEMICS<br>MPLOYMENT<br>ERSONAL<br>ECHNOLOGY | Paycheck History         Fit Jan 11 16:07:19 2008           Select a pay date         12/31/2007         View         << Previous<br>(12/15/2007)         Next >><br>(01/15/2008)           Name:         GAMECOCK, COCKY A         Pay End Date:         12/31/2007 |                                                                                                    |                                                                        |                                         |                                   |
|-----------------------------------------------------|----------------------------------------------------------------------------------------------------|----------------------------------------------------------------------------------------------------|------------------------------------------------------------------------|-----------------------------------------|-----------------------------------|
|                                                     | <b>F</b>                                                                                                    |                                                                                                    |                                                                        |                                         |                                   |
|                                                     | Executions                                                                                                    | ADDIED MADDIED                                                                                                    | Decorded as at                                                         | 176 000                                 | 313 184                           |
|                                                     | The Add On 51                                                                                                    | 00.00 50.00                                                                                                    | Access Balance as of                                                   | 349.000                                 | 1410.860                          |
| ELP                                                 |                                                                                                    |                                                                                                    |                                                                        | 1                                       |                                   |
|                                                     | <b>1</b>                                                                                                    | Parsh                                                                                                    | eck Summary                                                            | 100                                     | Amount                            |
| THAT'S NETY                                         | Total Gross                                                                                                    |                                                                                                    |                                                                        | 1.73                                    | \$ 2.076.90                       |
| ELATED SITES & SERVICES                             | Earned Income Cred                                                                                                    | n (EIC)                                                                                                    |                                                                        |                                         | 0000000                           |
| ACKBOARD                                            | Total Deductions (se                                                                                                    | e itemized deductions                                                                                                    | below)                                                                 | 1                                       | \$ 272.20                         |
| aundonnu                                            | Cerront Witnheidings                                                                                                    |                                                                                                    |                                                                        | 120                                     | \$1,072.18                        |
| NIVERSITY E-MAIL                                    | Federal Tax                                                                                                    |                                                                                                    |                                                                        |                                         | \$389.51                          |
| ASTER SCHEDULE                                      | FICA                                                                                                    |                                                                                                    |                                                                        |                                         | \$275.5                           |
|                                                     | State Tax - BC                                                                                                    |                                                                                                    |                                                                        |                                         | \$102.9                           |
|                                                     | Retirement                                                                                                    |                                                                                                    |                                                                        |                                         | 3244.63                           |
| EARCH                                               | Net Pay                                                                                                    |                                                                                                    |                                                                        |                                         | \$ 734.60                         |
|                                                     | STATE 401-K PLAN                                                                                                    | Deductions                                                                                                    | PRETAX                                                                 | ( ) ( ) ( ) ( ) ( ) ( ) ( ) ( ) ( ) ( ) | Amount<br>\$80.00                 |
|                                                     | STATES OFTIGNAL                                                                                                    | LIFE                                                                                                    | POSTTAX                                                                | 10                                      | \$25.52                           |
|                                                     | OPTIONAL LIFE OT                                                                                                    | ETAX)                                                                                                    | PRETAX & PICA EX                                                       | EMPT                                    | 34.4                              |
|                                                     | DEPENDENT LIFE CHILD POSTTAX                                                                                                    |                                                                                                    | IDENT LIFE CHILD POSTTAX                                               |                                         | 90.62                             |
|                                                     | BUPPLONS TERM DISABILITY POSTTAX                                                                                                    |                                                                                                    |                                                                        |                                         | \$5.0                             |
|                                                     | STATE HEALTH PLAN PRETAX & PICA EXEMPT                                                                                                    |                                                                                                    | EMPT                                                                   | \$71.2                                  |                                   |
|                                                     | SC DENTAL BENEFI                                                                                                    | TS PLAN                                                                                                    | PRETAX & PICA EX                                                       | EMPT                                    | 90.8                              |
|                                                     | SCIDENTAL PLUS P                                                                                                    | LAN                                                                                                    | PRETAX & FICA EX                                                       | EMPT                                    | \$19.1                            |
|                                                     | COLONIAL LIFE CAN                                                                                                    | COLONIAL LIFE CANCER                                                                                                    |                                                                        |                                         | \$4.8                             |
|                                                     | PRUCENTIAL INSUR                                                                                                    | ANCE                                                                                                    | PDETTAX                                                                | 1                                       | \$12.6                            |
|                                                     | LONG TERM CARE                                                                                                    |                                                                                                    | POSTTAX                                                                | 1                                       | \$2.25                            |
|                                                     | MONEYPLUS MEDICAL EXPENSE                                                                                                    |                                                                                                    | PRETAX & FICA EX                                                       | EMPT                                    | \$37.80                           |
|                                                     | RESERVED PARKING SPACES PRETAX                                                                                                    |                                                                                                    | PRETAX & FICA EX                                                       | PRETAX & FICA EXEMPT                    |                                   |
|                                                     | MONEYPLUS ADMIN FEES PRETAX & FICA EXEMPT                                                                                                    |                                                                                                    | EMPT                                                                   | \$1.3                                   |                                   |
|                                                     |                                                                                                    | Total Gross<br>Witholdings<br>Fecteral Tax                                                                                                    | ne Taxas)<br>ederal-State Income Taxes & FICA)<br>Year-to-Date Summary |                                         | Amount<br>649,235.04<br>58,124.43 |
|                                                     | E CA                                                                                                    |                                                                                                    |                                                                        |                                         | 48 727 2.6                        |
|                                                     | FICA                                                                                                    |                                                                                                    |                                                                        | 3.5                                     | 51,430,34                         |
|                                                     | 1                                                                                                    | and the sec                                                                                                    |                                                                        | -                                       | *1,430.24                         |
|                                                     |                                                                                                    | and the second second se |                                                                        |                                         | 100 CONT. 21                      |

The pay stub is designed to print on a single page as shown on the right. (The printout may require two pages if there is a long list of deductions on the e-stub.)

Employees can print the stub and furnish to lending organizations when official pay information is required for loan and/or other purposes.

If the on-line pay stub does not print as expected, **contact your department computer technician OR the University Technology Services (UTS)** help desk at 777-1800 for assistance.

<u>Reminder</u>: The electronic pay stub reflects the payment amount at the time of deposit to your banking institution. The University of South Carolina continues to reserve the right to recall or adjust any deposits improperly created and deposited to an employee. Name: GAMECOCK, COCKY A

Pay End Date: 12/31/2007

| W-4        | Fed      | State   | Leave Totals (Hours):  | Annual  | Sick     |
|------------|----------|---------|------------------------|---------|----------|
| Exemptions | MARRIED  | MARRIED | Recorded as of:        | 176.000 | 33.250   |
| Tax Add-On | \$100.00 | \$0.00  | Accrual Balance as of: | 349.000 | 1410.550 |

| Paycheck Summary                                                             | Amount                  |
|------------------------------------------------------------------------------|-------------------------|
| Total Gross                                                                  | \$ 2,078.98             |
| Earned Income Credit (EIC)                                                   |                         |
| Total Deductions (see itemized deductions below)                             | \$ 272.20               |
| Current Withholdings                                                         | \$1,072.18              |
| Federal Tax                                                                  | \$389.59                |
| FICA                                                                         | \$275.13                |
| State Tax - SC                                                               | \$162.94                |
| Retirement                                                                   | \$244.52                |
| Net Pay                                                                      | \$ 734.60               |
| PER YOUR REQUEST THE NET AMOUNT SHOWN ON THIS STUB HAS BEE<br>COLLEGIATE FCU | N DEPOSITED IN CAROLINA |

| Deductions                                                                                   | Туре                                 | Amount  |
|----------------------------------------------------------------------------------------------|--------------------------------------|---------|
| STATE 401-K PLAN                                                                             | PRETAX                               | \$50.00 |
| STATES OPTIONAL LIFE                                                                         | POSTTAX                              | \$25.52 |
| OPTIONAL LIFE (PRETAX)                                                                       | PRETAX & FICA EXEMPT                 | \$4.40  |
| DEPENDENT LIFE CHILD                                                                         | POSTTAX                              | \$0.62  |
| SUPP.LONG TERM DISABILITY                                                                    | POSTTAX                              | \$5.00  |
| STATE HEALTH PLAN                                                                            | PRETAX & FICA EXEMPT                 | \$71.23 |
| SC DENTAL BENEFITS PLAN                                                                      | PRETAX & FICA EXEMPT                 | \$6.86  |
| SC DENTAL PLUS PLAN                                                                          | PRETAX & FICA EXEMPT                 | \$19.13 |
| COLONIAL LIFE CANCER                                                                         | POSTTAX                              | \$4.88  |
| PRUDENTIAL INSURANCE                                                                         | POSTTAX                              | \$18.50 |
| LONG TERM CARE                                                                               | POSTTAX                              | \$2.25  |
| MONEYPLUS MEDICAL EXPENSE                                                                    | PRETAX & FICA EXEMPT                 | \$37.50 |
| RESERVED PARKING SPACES                                                                      | PRETAX & FICA EXEMPT                 | \$25.00 |
| MONEYPLUS ADMIN FEES                                                                         | PRETAX & FICA EXEMPT                 | \$1.31  |
| * PRETAX (exempt from Federal/State Income Ta<br>** PRETAX & FICA EXEMPT (exempt from Federa | xes)<br>I/State Income Taxes & FICA) |         |

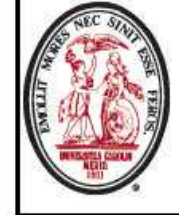

| Year-to-Date Summary | Amount      |
|----------------------|-------------|
| Total Gross          | \$49,235.84 |
| Withholdings         | 26 UD<br>AB |
| Federal Tax          | \$8,124.43  |
| FICA                 | \$5,722.10  |
| State Tax - SC       | \$3,430.24  |
| Retirement           | \$5,085.23  |